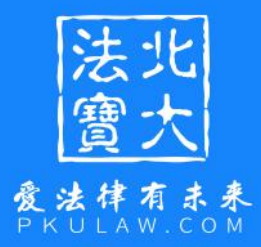

# 北大法宝CARSI登录 使用说明

V2.0

2022.07.13

法北爱法律有未来 贾大 PKULAW.COM

# 1. CARSI介绍

CARSI,是中国教育和科研计算机网联邦认证与资源共享基础设施(CERNET Authentication and Resource Sharing Infrastructure)的简称,是由中国教育和科研计 算机网CERNET网络中心管理,北京大学计算中心研发并提供技术支持,赛尔网络有限公司 提供日常运行和用户服务,为已经建立校园网统一身份认证的高校和科研单位,提供联邦 认证和全球学术信息资源共享服务。加入CARSI,高校师生可以不必通过校园IP地址确认身 份,无需使用VPN,就可以在校外任何地方使用校园网账号直接访问学校采购的电子期刊、 电子图书等学术资源,使得离开校园的师生可以避免使用VPN带来的拥堵、迟缓。

CARSI官方地址: <u>https://www.carsi.edu.cn/aboutCARSI.html</u>

目前,法宝的PC端与H5端皆支持CARSI登录。

# 2. PC端访问法宝

(1) 使用非校园IP地址打开浏览器,复制链接<u>https://www.pkulaw.com/</u>到浏览器, 回车或点击进入北大法宝官网。

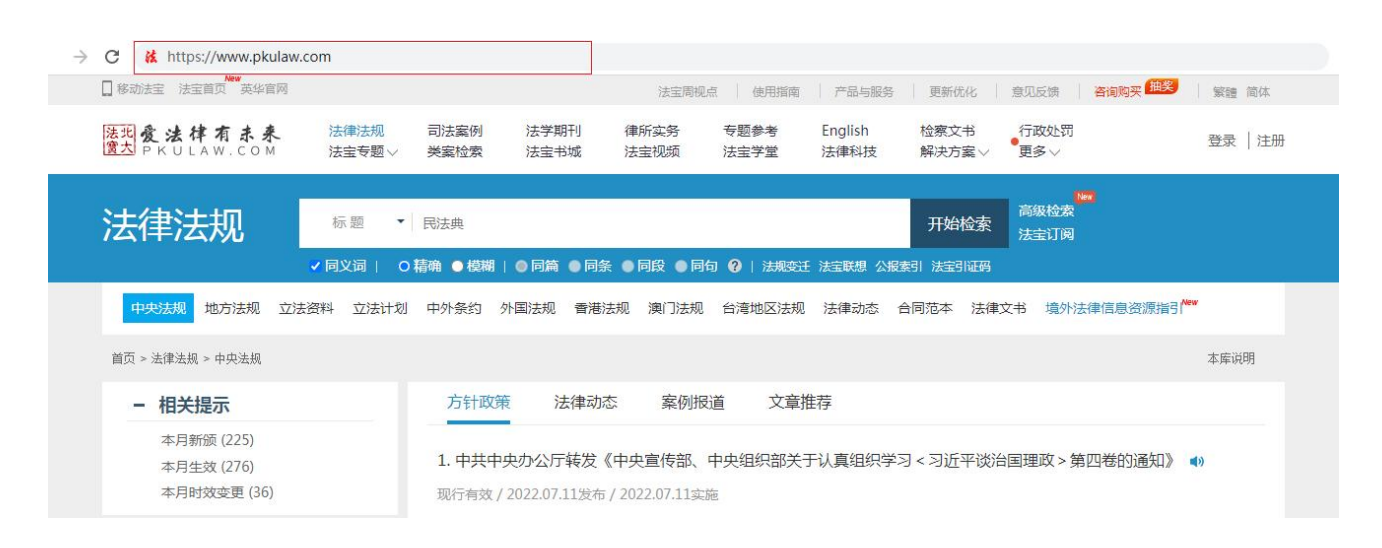

浏览器上方输入法宝链接

第1页

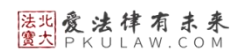

#### (2) 进入官网后, 点击右上角的"登录"按钮进入登录页面。

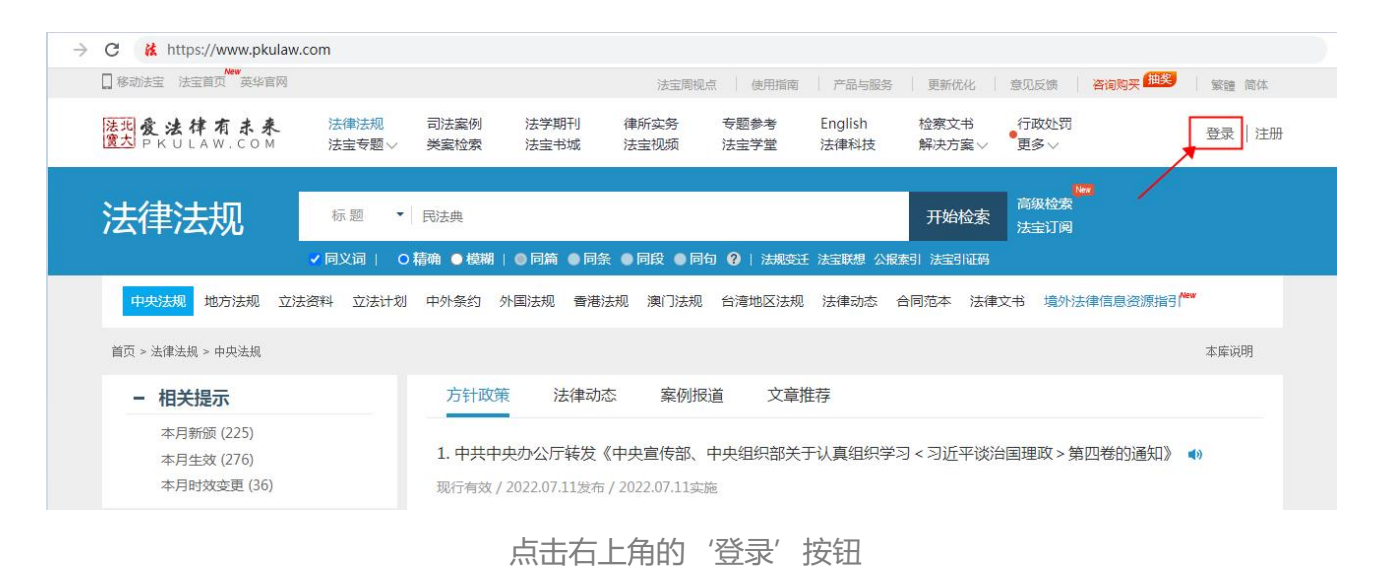

#### (3) 在登录页面点击 "CARSI" 按钮, 通过CARSI登录。

| <u>(</u> <u></u>          | 大 P K U L A W . C O M<br>English   中文 |
|---------------------------|---------------------------------------|
| 微信登录                      | 账号登录                                  |
|                           | A.用户名/已验证手机号/已验证邮箱                    |
|                           | ▲ 密码 ★ IP登录 ④ CARSI 登录 忘记商码           |
| 使用微信扫一扫登录<br>"法宝统一用户认证平台" | 登录<br>注册→                             |

点击右'CARSI登录'按钮

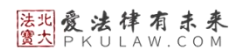

## (4) 点击CARSI登录后会跳转至机构院校选择页面,选择您所在的机构或院校,如

"北京大学"。

| CARS) 教育网联邦认证与<br>CERNET Authentication an | 与资源共享基础设施<br>d Resource Sharing Infrastructure | 关于CARSI                                   | 新闻公告                         | 应用资源             | 会员单位 | CARSI文档 | 加入CARSI | 联系我们 | ⑧用户登录    | ⑦管理员登录  | EN |
|--------------------------------------------|------------------------------------------------|-------------------------------------------|------------------------------|------------------|------|---------|---------|------|----------|---------|----|
|                                            |                                                |                                           |                              | 月                | 1户登录 |         |         |      |          |         |    |
|                                            | 北京大学                                           |                                           |                              |                  |      |         |         | ×    | 登录       |         |    |
|                                            | 北京大学 (Peking Un<br>全部 A <u>B</u> C D F         | iversity)<br>GHJKL                        | 1、输入机构<br>M N P Q S          | J院校<br>5 T W X Y | Z    |         |         |      |          | 2 占击    | 容录 |
|                                            | 白城师范学院(BaiCh<br>包头师范学院(Baoto                   | neng Normal Uni<br>ou Teachers' Co        | versity)<br>Illege)          |                  |      |         |         |      | <u>^</u> | 25 7.41 |    |
|                                            | 包头医学院(Baotou<br>北方民族大学(North                   | Medical College                           | )                            |                  |      |         |         |      | - 1      |         |    |
|                                            | 北京城市学院 (Beijir                                 | ng City University                        | )                            |                  |      |         |         |      |          |         |    |
|                                            | 北京大学(Peking Ui<br>北京第二外国语学院                    | niversity)<br>(Beijing Internat           | ional Studies U              | niversity)       |      |         |         |      |          |         |    |
|                                            | 北京服装学院(Beijir<br>北京工业大学(Beijir                 | ng Institute of Fas<br>ng University of T | shion Technolo<br>echnology) | gy)              |      |         |         |      |          |         |    |

机构院校选择页面

## (5) 选择机构或院校后, 会跳转至机构院校的账号密码输入页面, 在该页面输入您的

#### CARSI账号及密码即可。

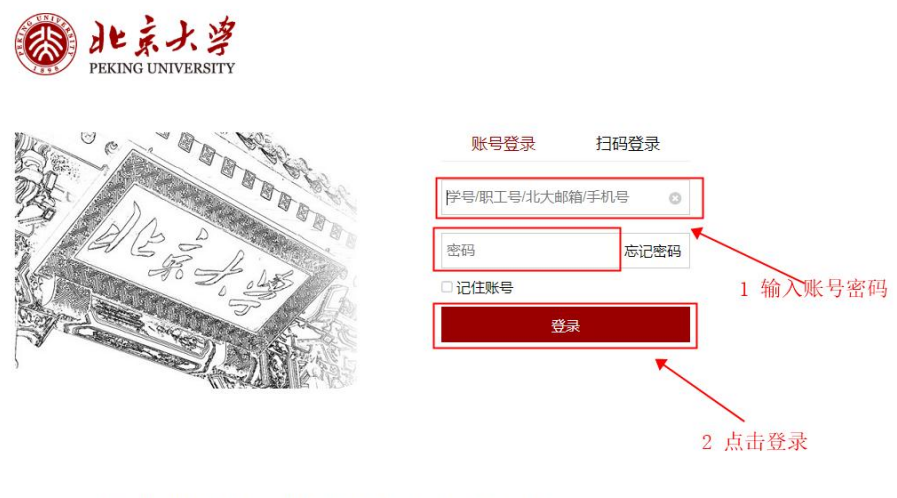

服务热线: 010-62751023 Email: its@pku.edu.cn ©北京大学计算中心

账号密码输入

#### (6) 登录成功后展示当前用户所属机构,即为登录成功,用户可以浏览、下载资源。

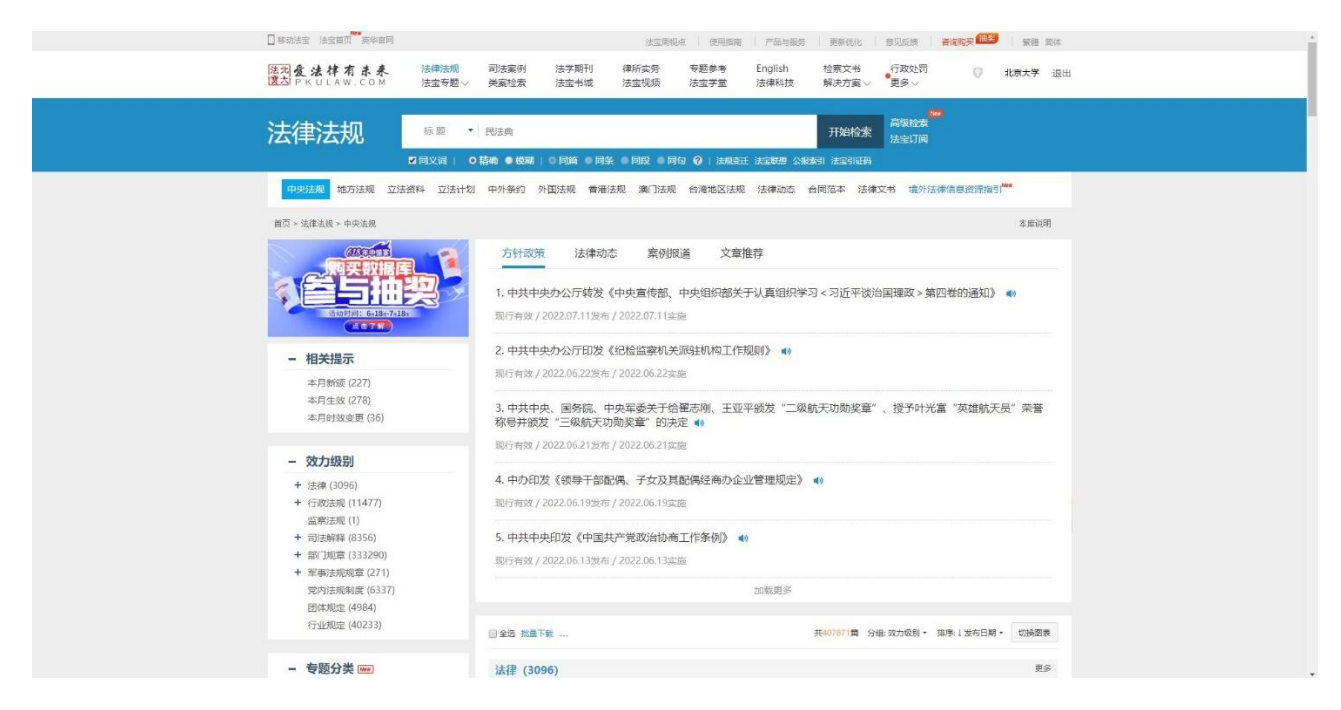

登录成功显示

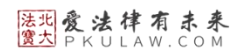

# 3. H5端访问法宝

(1) 使用非校园IP地址,复制链接<u>https://www.pkulaw.com/</u>到浏览器或在微信内打

开,点击进入北大法宝官网。

| 16:30                                     |                                  |                         |                            |                              | <b>?</b>   |
|-------------------------------------------|----------------------------------|-------------------------|----------------------------|------------------------------|------------|
| 大小                                        | •                                | pkulav                  | v.com                      |                              | S          |
| 法兆 <b>爱法律</b><br>實大 PKULA                 | 有未来<br>W.COM                     |                         |                            | 登录                           | 注册         |
| 法律法规                                      | 司法案                              | 《例                      | 法学期 <sup>:</sup>           | 刊 徉                          | 所实务        |
| 标题 ~                                      | Q 请输                             | 入检索内                    | 容                          |                              |            |
| 中央法规                                      | 地方法规                             | 立法资                     | 到料 立                       | 法计划                          | 中外条约       |
| 分组                                        | $\sim$                           | 排序                      | ~                          | 筛讫                           | <u>t</u> ~ |
| 共检索到40                                    | 7871篇                            |                         |                            |                              |            |
| 法律(1                                      | 056)                             |                         |                            |                              | 更多         |
| 1.中华人目<br>规则(2022<br>现行有效 / 2             | 民共和国全国<br>2修正) 现行<br>022.06.24发行 | 国人民代<br>「有效<br>〒/2022.0 | 代表大会<br>06.25实施            | 常务委员                         | 会议事        |
| <b>2.中华人</b> 图<br>尚未生效 / 中<br>2022.08.013 | <b>民共和国黑</b><br>P华人民共和国<br>实施    | 土地保护<br>国主席令第           | <sup>□</sup> 法             | <del>长生效</del><br>022.06.24) | 发布 /       |
| <b>3.中华人</b> 目<br>尚未生效 / 2                | <b>₹共和国反</b><br>022.06.24发布      | 垄断法(2<br>ҕ/2022.c       | 2 <b>022修</b> ]<br>)8.01实施 | E) 尚未生                       | E效         |
|                                           | 8年##重<br>大法宝数排                   | 副库升华                    | R<br>构买                    | 立即购买                         |            |
| <                                         | >                                | ᠿ                       |                            | Ш                            | G          |
|                                           | _                                |                         |                            |                              |            |
|                                           |                                  |                         |                            |                              |            |

浏览器或微信打开链接

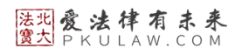

#### (2) 进入官网后, 点击右上角的"登录"按钮进入登录页面。

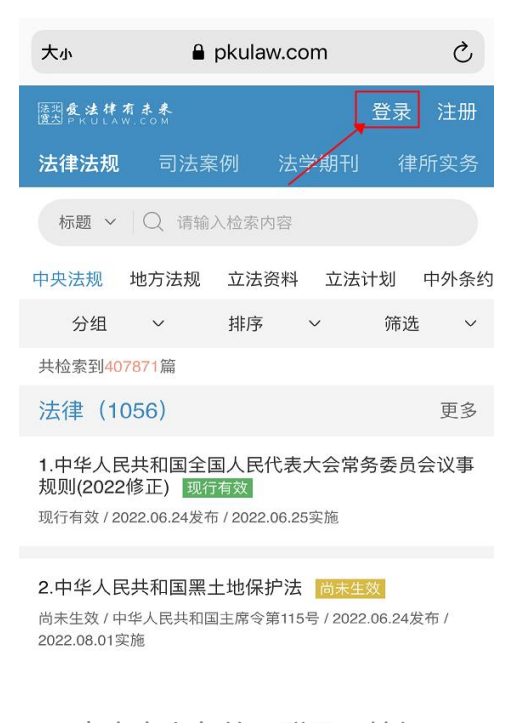

点击右上角的'登录'按钮

## (3) 在登录页面点击 "CARSI" 按钮, 通过CARSI登录。

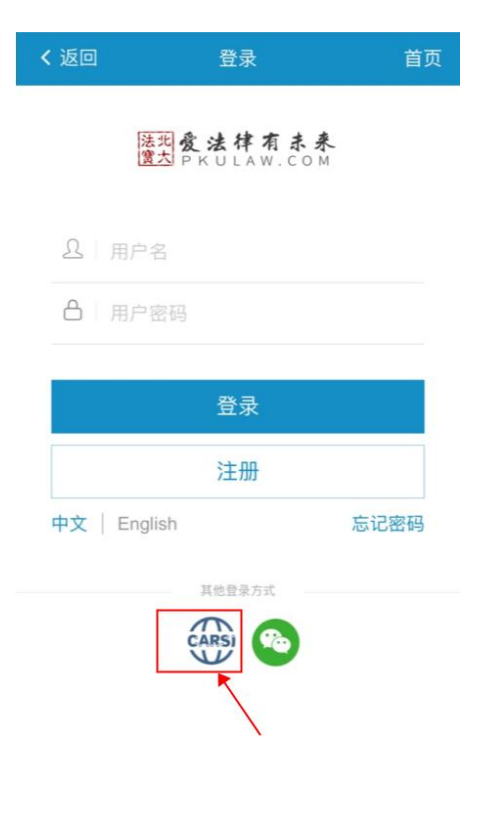

点击左侧图标按钮

法兆爱法律有未来 宽大 PKULAW.COM

> (4) 点击CARSI登录后会跳转至机构院校选择页面,选择您所在的机构或院校,如 "北京大学"。

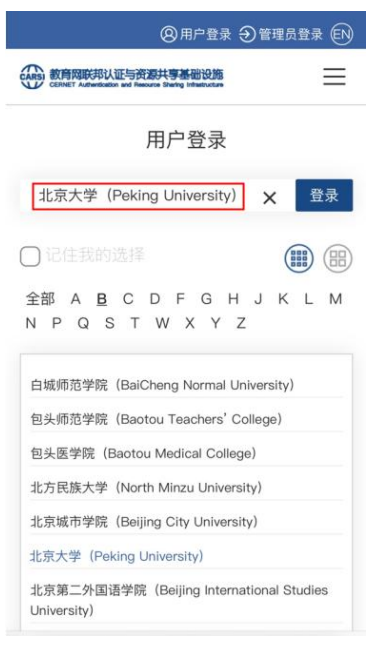

机构院校选择页面

(5)选择机构或院校后,会跳转至机构院校的账号密码输入页面,在该页面输入您的

CARSI账号及密码即可。

|      | PEK                            | は<br>また<br>浮<br>ING UNIVERSITY                |         |
|------|--------------------------------|-----------------------------------------------|---------|
|      | 账号登录                           | 扫码登录                                          | <b></b> |
| 学号/耶 | 只工号/北大邮箱/手机                    | 5                                             | 0       |
| 密码   |                                | *                                             | 忘记密码    |
| 口记住  | 账号                             | 1<br>Dik                                      | 输入      |
|      |                                | Ê录 (↓                                         |         |
|      | 服务热线:<br>Email: its@<br>© 北京大学 | 2<br>2<br>010-62751023<br>3pku.edu.cn<br>计算中心 | 击登录     |
|      | 账号密                            | 码输入                                           |         |

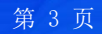

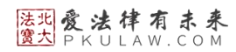

#### (6) 登录成功后展示当前用户所属机构,即为登录成功,用户可以浏览、下载资源。

| 17:32                                      |                               |                                        |                      | att             | <b>≈ •</b> |
|--------------------------------------------|-------------------------------|----------------------------------------|----------------------|-----------------|------------|
| 法北 <b>爱法律有</b><br>宽大 PKULAW                | (未来<br>. C O M                |                                        |                      | 北京大学            | 退出         |
| 法律法规                                       | 司法案                           | 《例 法                                   | 去学期刊                 | 刊 律             | 所实务        |
| 标题 ~                                       | Q Q请                          | 输入检索内                                  | 内容                   |                 |            |
| 中央法规                                       | 地方法规                          | 立法资料                                   | 料 立                  | 法计划             | 中外条约       |
| 分组                                         | ~                             | 排序                                     | ~                    | 筛选              | ~          |
| 共检索到407                                    | 871篇                          |                                        |                      |                 |            |
| 法律(10                                      | 56)                           |                                        |                      |                 | 更多         |
| 1.中华人民<br>事规则(202<br><sub>现行有效 / 202</sub> | 共和国全[<br>2修正) 📱<br>2.06.24发布  | 国人民代<br><sup>见行有效</sup><br>/ 2022.06.2 | 表大会<br>5实施           | 常务委员            | 会议         |
| 2.中华人民<br>尚未生效 / 中华<br>2022.08.01实施        | <b>共和国黑</b> :<br>《人民共和国》<br>随 | 土地保护<br><sup>主席令第115</sup>             | 法 尚才<br>5号 / 2022    | 生效<br>2.06.24发布 | ī /        |
| 3.中华人民<br>尚未生效 / 202                       | 共和国反望<br>2.06.24发布            | 垄断法(20<br>/ 2022.08.0                  | <b>022修</b> ]<br>1实施 | E) 尚未生          | E效         |
|                                            | ではま<br>む法宝の扱い。                | 唐升级                                    | <b>购买</b>            | 立即购买            |            |
| 大小                                         | â                             | pkulaw.c                               | com                  |                 | S          |
| <                                          | >                             | ᠿ                                      | (                    | IJ              | G          |
|                                            |                               |                                        |                      |                 |            |

登录成功显示

如果您还有其他问题可以扫描下方二维码,添加法宝客服微信进行详细咨询。

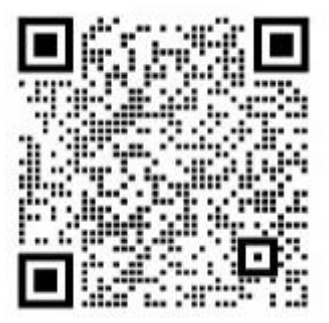

法宝客服企业微信二维码